# BTB TYPE AUTOMATIC TRANSFER SWITCH (ATS)

## Programmable Automatic Transfer Switch Operation Manual

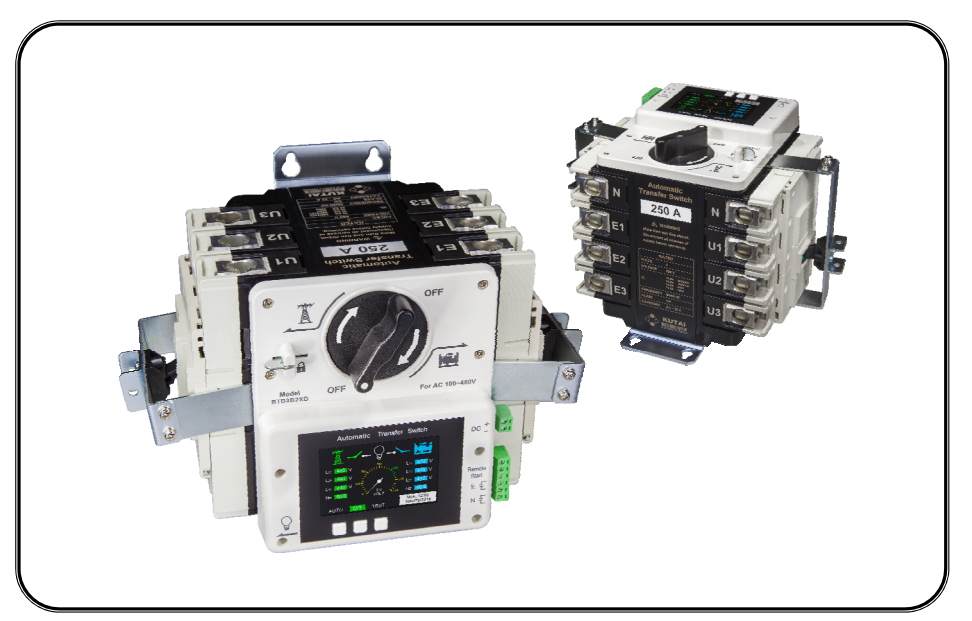

Main Switch Rated Current 2P/3P/4P 100Amp & 250Amp & 2P 400 Amp Main Switch Rated Voltage 690 Vac TAIWAN Pat. No. M553490 U.S. Patent Number : 11,239,692 China Patents Pending

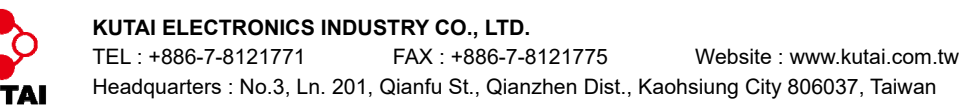

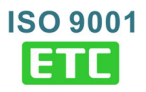

#### **TABLE OF CONTENTS**

| Secti | ion                                      | Pag |
|-------|------------------------------------------|-----|
| SECT  | ION 1 : SAFETY PRECAUTIONS               |     |
| SECT  | ION 2 : RECEIVING INSPECTION             |     |
| 2.1   | Model Number Explanation                 | 3   |
| 2.2   | Contents of Shipping Container           | 3   |
| 2.3   | Overview of Exterior                     | 4   |
| 2.4   | Dimensions                               | 4   |
| 2.5   | Operation Buttons And Display Screen     | 5   |
| 2.5.  | 1 Without CTM-25 Module Installation     | 5   |
| 2.5.2 | 2 With CTM-25 Module Installation        | 6   |
| SECT  | ION 3 : INSTALLATION                     |     |
| 3.1   | Installation Precautions                 | 7   |
| 2 2   | Recommended Wire Sizes and Targue Values | 7   |

## 30 -

| 3.2 | Recommended Wire Sizes and Torque Values7 |  |
|-----|-------------------------------------------|--|
| 3.3 | Description of Connection Terminals       |  |

#### **SECTION 4 : SYSTEM PARAMETER SETTINGS**

| 4.1 | Precautions When Connecting Power | 8 |
|-----|-----------------------------------|---|
| 4.2 | System Parameter Settings         | 8 |
| 4.3 | Screen Saver                      | 8 |
| 4.4 | System Parameter Settings Table   | 9 |

#### **SECTION 5 : FUNCTIONAL TEST**

| 5.1 Functional TEST        | 11 |
|----------------------------|----|
| 5.1.1 AUTO Functional Test | 11 |
| 5.1.2 TEST with Load       | 11 |
| 5.1.3 TEST without Load    | 11 |
| 5.2 Manual Transfer Knob   | 11 |
| 5.3 Safety Lock            | 12 |
| 5.4 Power lead terminal    | 12 |
|                            |    |

#### **SECTION 6 : PRODUCT INTRODUCTION**

| 6.1 | Display Parameters                                     | 13 |
|-----|--------------------------------------------------------|----|
| 6.2 | Monitoring Protection                                  | 13 |
| 6.3 | Electrical Characteristics                             | 13 |
| 6.4 | MCCB Rated Current, Rated Breaking Capacity and Weight | 13 |

#### **SECTION 7 : TRIP RESET**

#### **SECTION 8 : OPTIONAL ACCESSORIES**

Page

#### **SECTION 1 : SAFETY PRECAUTIONS**

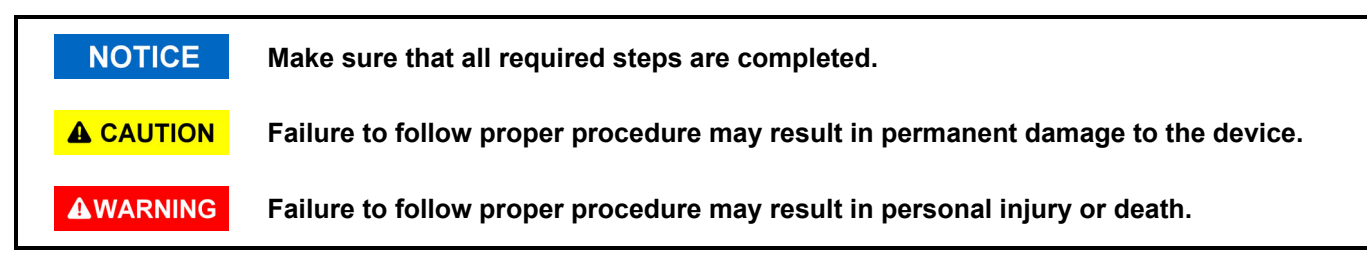

This manual contains information for the installation, wiring, suitable applications, operation and maintenance of this Automatic Transfer Switch. This manual should be read before operating the device.

#### 

Installation, wiring and setting of system parameters for this Automatic Transfer Switch should be done by qualified technical personnel. Improper installation, wiring or system settings may result in personal injury or damage to the equipment.

#### **SECTION 2 : RECEIVING INSPECTION**

The product should be inspected immediately after delivery to determine whether any damage has occurred due to collision during shipping. Also check that the product model no., system voltage and the number of poles all match (see table below). If the container or the product is short any items, or damaged, or the model no. does not match the standard then immediately contact our company or the agent you purchased the unit from.

#### 2.1 Model Number Explanation

| Product        | Types of AC<br>t Distribution IEC Category<br>System                                                                         |                              | Rated Safety Certification |             | Applicable Voltages<br>(Vac) |        | Enclosure |                   |   |                 |       |                        |
|----------------|----------------------------------------------------------------------------------------------------|------------------------------|----------------------------|-------------|------------------------------|--------|-----------|-------------------|---|-----------------|-------|------------------------|
| BTB            | BTB 3                                                                                                    |                              |                            | В           | 2 X                          |        | D         |                   |   | С               |       |                        |
|                | 1                                                                                                    | 1P/3W (3P)                   | В                          | Class CB *1 | 1                            | 100A   | U         | UL Certified      | 1 | 100 / 110 / 120 | Blank | No enclosure           |
|                | 2                                                                                                    | 1P/2W (2P)                   | Ρ                          | Class PC *2 | 2                            | 250A   | Х         | Standard (Not UL) | 2 | 200 / 220 / 240 | С     | With indoor enclosure  |
|                | 3                                                                                                    | 3P/3W (3P)                   |                            |             | 3                            | 400A*3 |           |                   | 3 | 380 / 415       | Е     | With outdoor enclosure |
|                | 4                                                                                                    | 3P/4W (4P) 4 440 / 460 / 480 |                            |             |                              |        |           |                   |   |                 |       |                        |
| D 100 - 480 *4 |                                                                                                    |                              |                            |             |                              |        |           |                   |   |                 |       |                        |
| *1 Class       | *1 Class CB : Provides over current protection. The main contacts are capable of making and breaking short circuit currents. |                              |                            |             |                              |        |           |                   |   |                 |       |                        |
| *2 Class       | *2 Class PC · Able to withstand but not capable of breaking short-circuit current                                            |                              |                            |             |                              |        |           |                   |   |                 |       |                        |

\*3 Uses 4P MCCB connected as 2P for 400A load current.

\*4 Requires 9 to 36 VDC power input for control circuit.

#### 

The applicable voltages code of BTB model number should correspond to utility voltage range. Improper BTB voltage specific used will cause malfunction or damage to equipment.

#### 2.2 Contents of Shipping Container

- 2.2.1 ATS without enclosure : 1. Automatic Transfer Switch (1 set) 2. 5/16" hex key 1 ea.
- 2.2.2 ATS with enclosure : 1. Automatic Transfer Switch (1 set) 2. 5/16" hex key 1 ea.3. Enclosure 1 ea. 4. Enclosure mounting hooks 4 ea.

#### 2.3 Overview of Exterior (Figure 1) Attachment Holes Generator Utility Power • ď Power Input Input 0 0 Safety Lock Manual Transfer Knob 0 Switch Lever **Reset Hole** Ο **DC** Power Input 0 0 Color LCD Terminal\* display Remote start and Function auxiliary contact button output terminals 0 C Load Output Slot for 0 Ο Communication Module

Note : ★ Backup terminal no need for connection except BTBxxxxD

## 2.4 Dimensions (Figure 2)

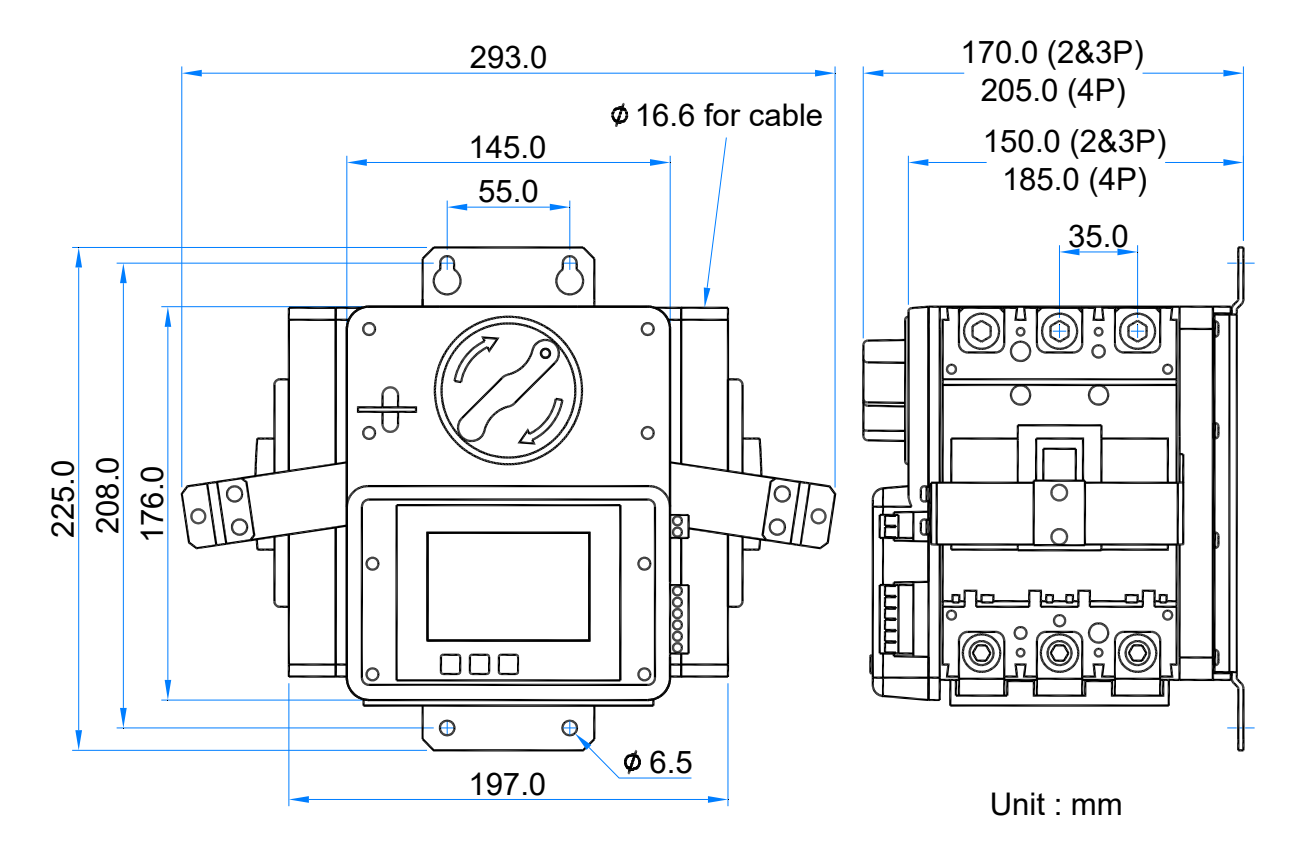

#### 2.5 Operation Buttons and Display Screen

#### 2.5.1 Without CTM-25 Module Installation

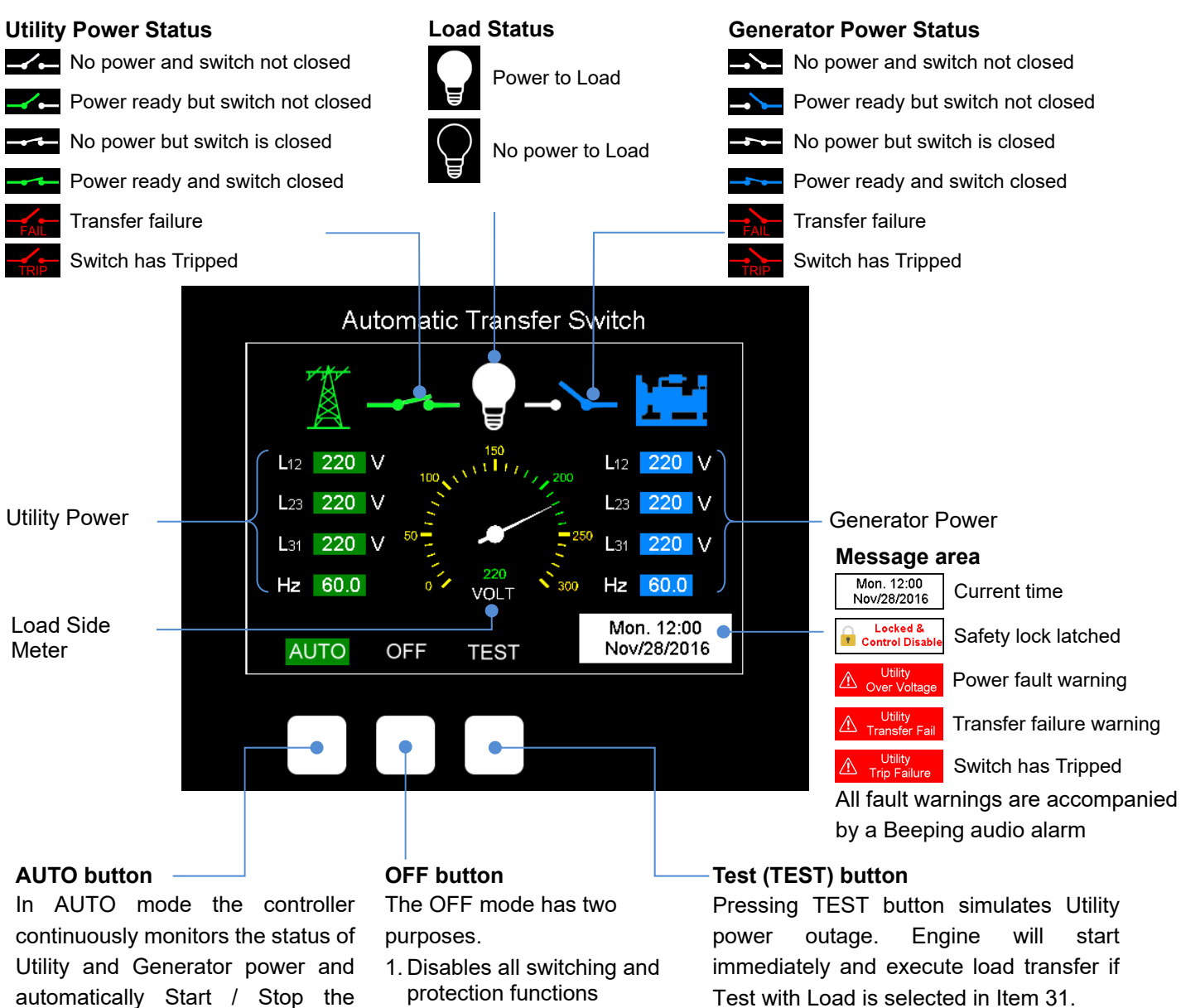

2. Resets all fault messages

engine

and

according to system settings.

transfers

power

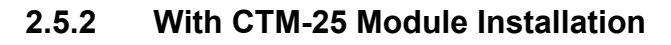

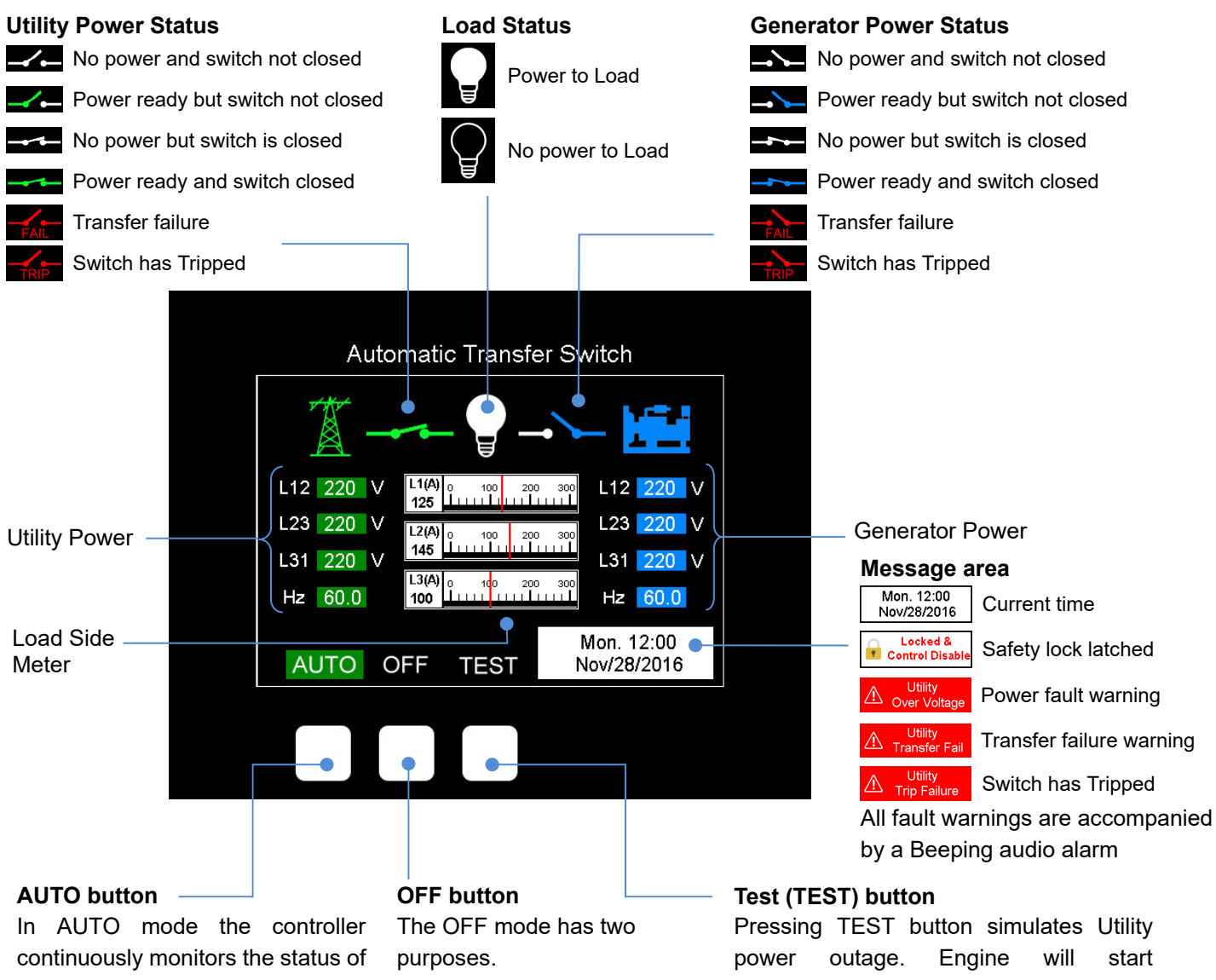

Utility and Generator power and automatically Start / Stop the engine and transfers power according to system settings.

- 1. Disables all switching and protection functions
- 2. Resets all fault messages

immediately and execute load transfer if Test with Load is selected in Item 31.

#### **SECTION 3 : INSTALLATION**

#### 3.1 Installation Precautions (Figure 3)

- When connecting power cables to the Automatic Transfer Switch reserve room for action of the transfer switch lever ( Distance ≥ 80mm ) to avoid hindering the action of the lever and preventing the switch from operating normally. All power cables should be fixed to the housing with tie straps.
- 2. The phase sequence of the Utility and Generator power must be the same to prevent reversal of operation of 3-phase motors.

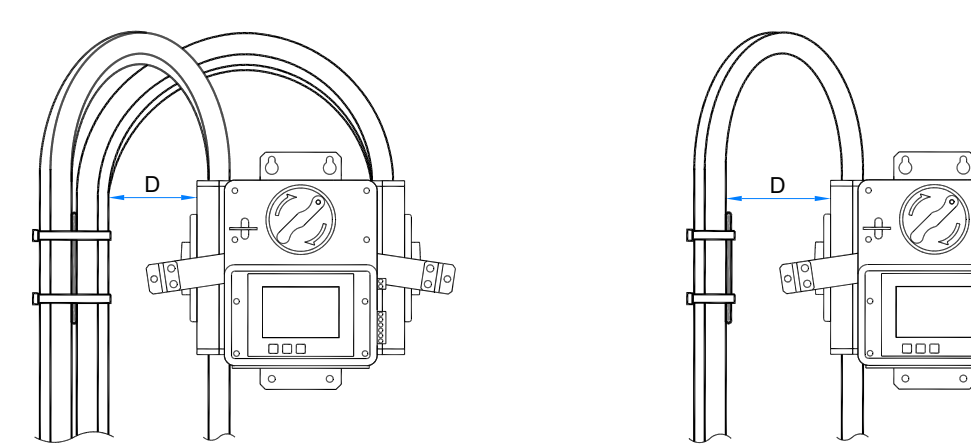

#### 3.2 Recommended Cable Sizes and Torque Values

| Cable Size and Recommended Torque |                                   |            |                  |  |  |  |  |  |  |
|-----------------------------------|-----------------------------------|------------|------------------|--|--|--|--|--|--|
| Rated Current (A)                 | Cable Size                        | Torque     | Expose conductor |  |  |  |  |  |  |
| 125                               | 1 AWG ( 42.4 mm <sup>2</sup> )    |            | 5/16 in.         |  |  |  |  |  |  |
| 150                               | 1/0 AWG ( 53.5 mm <sup>2</sup> )  |            |                  |  |  |  |  |  |  |
| 175                               | 2/0 AWG ( 67.4 mm <sup>2</sup> )  | 204 lb-in  | · mm             |  |  |  |  |  |  |
| 200                               | 3/0 AWG ( 85.0 mm <sup>2</sup> )  | ( 23 N-m ) |                  |  |  |  |  |  |  |
| 225                               | 4/0 AWG ( 107.2 mm <sup>2</sup> ) |            | 2 in. 131        |  |  |  |  |  |  |
| 250                               | 250 MCM ( 127 mm <sup>2</sup> )   |            | 1.4              |  |  |  |  |  |  |

#### 3.3 Description of Connection Terminals

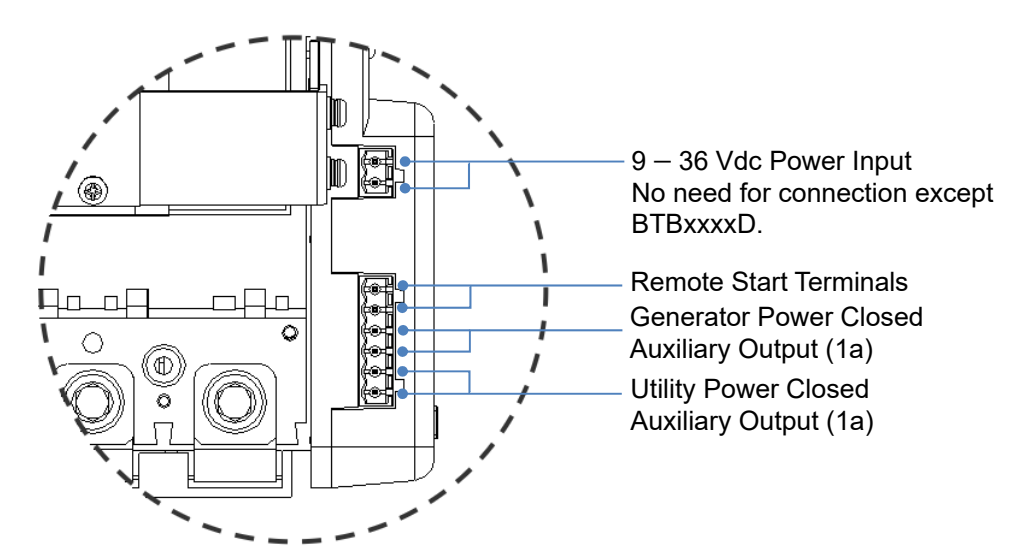

D

#### **SECTION 4 : SYSTEM PARAMETER SETTINGS**

#### 4.1 Precautions when Connecting Power

Either Utility or Generator power supply is required to execute system parameter settings.

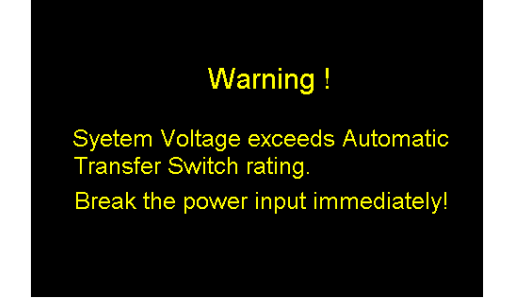

#### 4.2 System Parameter Settings

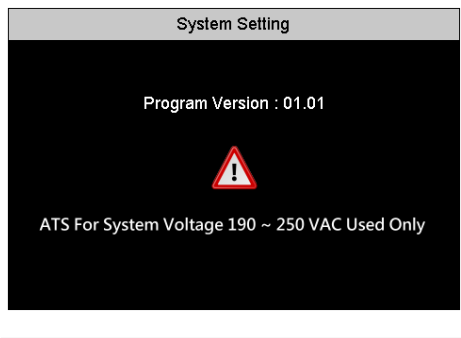

| System Setting                                    |         |  |  |  |  |  |
|---------------------------------------------------|---------|--|--|--|--|--|
| 01- System Phase Setting                          | 3 P     |  |  |  |  |  |
| Adjustment : Single Phase (1P) / Three Phase (3P) |         |  |  |  |  |  |
| 02- TDEN Time Delay Emergency to Normal           | 10 sec  |  |  |  |  |  |
| 03- TDNE Time Delay Normal to Emergency           | 10 sec  |  |  |  |  |  |
| 04- TDES Time Delay Engine Start                  |         |  |  |  |  |  |
| 05- TDEC Time Delay Engine Cool-Down              |         |  |  |  |  |  |
| 06- TDOF Time Delay in the OFF Position           |         |  |  |  |  |  |
| 07- Normal Over Voltage Protection                |         |  |  |  |  |  |
| 08- Normal Under Voltage Protection               | 180 V , |  |  |  |  |  |
| 🔨 ENTER 💙                                         |         |  |  |  |  |  |

#### 4.3 Screen Saver

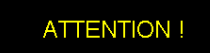

The screen saver mode will appear After 30 seconds

Touching any of the buttons below will return the display.

#### 

This screen indicates that the input voltage is too high and all power should be turned off immediately.

#### **A** CAUTION

All parameters of the ATS can be set directly from the operator panel. To enter setting mode press and hold  $\overrightarrow{OFF}$  for 4 seconds until the program version screen appears. See the screen at left side.

Use the  $\land$  and  $\lor$  keys to change setting value. Press the  $\land$  or  $\lor$  key to increase or decrease the setting value by 1 unit. If you hold down the  $\land$  or  $\lor$  key the setting value will increase or decrease continuously until the built-in limit is reached. After completing the individual settings, press *ENTER* to save the setting and skip to the next line. For the factory settings of each parameter refer to Table.4.4.

Green highlight represents the current setting Black highlight indicates setting range.

The following three ways will end setting mode and return to normal operation.

- 1. Press *ENTER* repeatedly until the last setting item is reached.
- 2. Press and hold ENTER for 4 seconds
- 3. No button is touched for 60 seconds

#### NOTICE

If the switch is not touched for 30 minutes the system will enter the screen saver countdown screen. Touch any button below to re-wake the screen or end the countdown screen. If there are any changes in status or faults power the screen will wake up automatically.

## 4.4 System Parameter Settings Table

| LINE | DESCRIPTION                                                                                   | Setting Range                                                  | FACTORY<br>SETTING |  |  |  |
|------|-----------------------------------------------------------------------------------------------|----------------------------------------------------------------|--------------------|--|--|--|
| 01   | Language / Idioma / 语言 / 言語                                                                   | English / Español / 繁体中文 / 日本語                                 | English            |  |  |  |
| 02   | System Phase                                                                                  | Single phase (1P) or 3-phase (3P)                              | 3P                 |  |  |  |
| 03   | TDEN Time Delay Emergency to Normal                                                           | 0 – 999 sec.                                                   | 10 sec             |  |  |  |
| 04   | TDNE Time Delay Normal to Emergency                                                           | 0 – 250 sec.                                                   | 10 sec             |  |  |  |
| 05   | TDES Time Delay Engine Start                                                                  | 0 – 15 sec.                                                    | 05 sec             |  |  |  |
| 06   | TDEC Time Delay Engine Cool-down                                                              | 0 – 250 sec.                                                   | 30 sec             |  |  |  |
| 07   | <b>TDOF</b> Time Delay in the OFF Position                                                    | 0 – 99 sec.                                                    | 05 sec.            |  |  |  |
|      |                                                                                               | BTBxxxx 1 : 110 – 150 Vac                                      | 130V               |  |  |  |
|      |                                                                                               | BTBxxxx 2 : 210 – 290 Vac                                      | 250V               |  |  |  |
| 08   | Utility side over voltage protection                                                          | BTBxxxx 3 : 390 – 490 Vac                                      | 420V               |  |  |  |
| 00   |                                                                                               | BTBxxxx 4 : 450 – 530 Vac                                      | 480V               |  |  |  |
|      |                                                                                               | BTBxxxx D : 110 – 530 Vac                                      | 250V               |  |  |  |
|      |                                                                                               | BTBxxxx 1 : 80 – 110 Vac                                       | 90V                |  |  |  |
|      |                                                                                               | BTBxxxx 2 : 160 – 230 Vac                                      | 190V               |  |  |  |
| 09   | Utility under voltage protection                                                              | BTBxxxx 3 : 300 – 410 Vac                                      | 340V               |  |  |  |
| 00   |                                                                                               | BTBxxxx 4 : 350 – 470 Vac                                      | 400V               |  |  |  |
|      |                                                                                               | BTBxxxx D : 80 – 470 Vac                                       | 180V               |  |  |  |
| 10   | Delay to confirm fault with Utility voltage $00 - 99 \sec(0)$ no voltage protection function) |                                                                |                    |  |  |  |
| 11   | Utility over frequency protection 51 – 75 Hz                                                  |                                                                |                    |  |  |  |
| 12   | Utility under frequency protection                                                            | inder frequency protection 40 – 59 Hz                          |                    |  |  |  |
| 13   | Delay to confirm fault with Utility frequency                                                 | 00 – 99 sec.<br>(0 : no frequency protection function)         | 1 sec              |  |  |  |
|      |                                                                                               | BTBxxxx 1 : 110 – 150 Vac                                      | 130V               |  |  |  |
|      |                                                                                               | BTBxxxx 2 : 210 – 290 Vac                                      | 250V               |  |  |  |
|      | Generator over voltage protection                                                             | BTBxxxx 3 : 390 – 490 Vac                                      | 420V               |  |  |  |
| 14   |                                                                                               | BTBxxxx 4 : 450 – 530 Vac                                      | 480V               |  |  |  |
|      |                                                                                               | BTBxxxx D : 110 – 530 Vac                                      | 250V               |  |  |  |
|      |                                                                                               | BTBxxxx 1 : 80 – 110 Vac                                       | 90V                |  |  |  |
|      |                                                                                               | BTBxxxx 2 : 160 – 230 Vac                                      | 190V               |  |  |  |
| 15   | Generator under voltage protection                                                            | BTBxxxx 3 : 300 – 410 Vac                                      | 340V               |  |  |  |
| 15   |                                                                                               | BTBxxxx 4 : 350 – 470 Vac                                      | 400V               |  |  |  |
|      |                                                                                               | BTBxxxx D : 80 – 470 Vac                                       | 180V               |  |  |  |
| 16   | Delay to confirm fault with Generator voltage                                                 | 0 – 99 sec.<br>( 0 : indicates no voltage protection function) | 1sec               |  |  |  |
| 17   | Generator over frequency protection                                                           | 51 – 75 Hz                                                     |                    |  |  |  |
| 18   | Generator under frequency protection                                                          | 40 – 59 Hz                                                     | 55 Hz              |  |  |  |
| 19   | Delay to confirm fault with Generator frequency                                               | y to confirm fault with Generator $0 - 99$ sec.                |                    |  |  |  |
| 20   | Set current time – Year 2017 – 2099 C                                                         |                                                                |                    |  |  |  |

| LINE | DESCRIPTION                               | PTION VALUE                                                           |                 |  |  |
|------|-------------------------------------------|-----------------------------------------------------------------------|-----------------|--|--|
| 21   | Set current time – Month                  | 01 – 12                                                               | Current         |  |  |
| 22   | Set current time – Day of Month           | 01 – 31                                                               | Current         |  |  |
| 23   | Set current time – Day of Week            | Monday – Sunday                                                       | Current         |  |  |
| 24   | Set current time – Hour                   | 00 – 23 ( 24 hour system )                                            | Current         |  |  |
| 25   | Set current time – Minute                 | 00 – 59                                                               | Current         |  |  |
| 26   | Set automatic exercise time – Day of Week | Monday – Sunday                                                       | Saturday        |  |  |
| 27   | Set automatic exercise time – Hour        | 00 – 23 ( 24 hour system )                                            | 12              |  |  |
| 28   | Generator exercise time interval          | 1 – 4 weeks                                                           | 1 week          |  |  |
| 29   | Duration of exercise                      | 00 – 99 minutes ( 00 : indicates no automatic exercise time function) | 0               |  |  |
| 30   | Exercise test with load or without load?  | With Load or Without Load                                             | Without<br>Ioad |  |  |
| 31   | Manual test with load or without load?    | With Load or Without Load                                             | With load       |  |  |
| 32   | Gauge display                             | Voltage (V) or Frequency (Hz)                                         | V               |  |  |
| 33   | Remote control by KCU-XX Module           | Enabled or Disabled                                                   | Disabled        |  |  |
| 34   | KCU-05 or KCU-07 Module address           | 0 – 99 ( 0=KCU module restricted)                                     | 0               |  |  |
| 35   | KCU-05 Module baud rate                   | 2400/4800/9600/14400/19200/38400/<br>57600/115200                     | 38400           |  |  |
| 36   | KCU-05 module parity check                | N81/N82/E81/O81                                                       | N81             |  |  |
| 37   | Screen brightness                         | 1 – 10                                                                | 8               |  |  |
| 38   | Execute voltage reading calibration?      | Yes or No                                                             | No              |  |  |
| 39   | Restore factory settings?                 | Yes or No                                                             | No              |  |  |
| 40   | Read or delete event logs?                | No or Read or Delete                                                  | No              |  |  |
| 41   | Current Meter Setting                     | 100A/150A/200A/250A/300A/350A/400A/450A                               | 300A            |  |  |
| 42   | Firmware update?                          | Yes or No                                                             | No              |  |  |
| 43   | Unbind device?                            | Yes or No                                                             | No              |  |  |

Programming lines 42 and 43 are displayed only when the controller is successfully connected to KUTAI server for more than 90 seconds.

## **SECTION 5 : FUNCTIONAL TEST**

#### 5.1 Functional TEST

After wiring and system settings are completed, the user should perform (AUTO) and (TEST)

#### 5.1.1 AUTO Functional Test

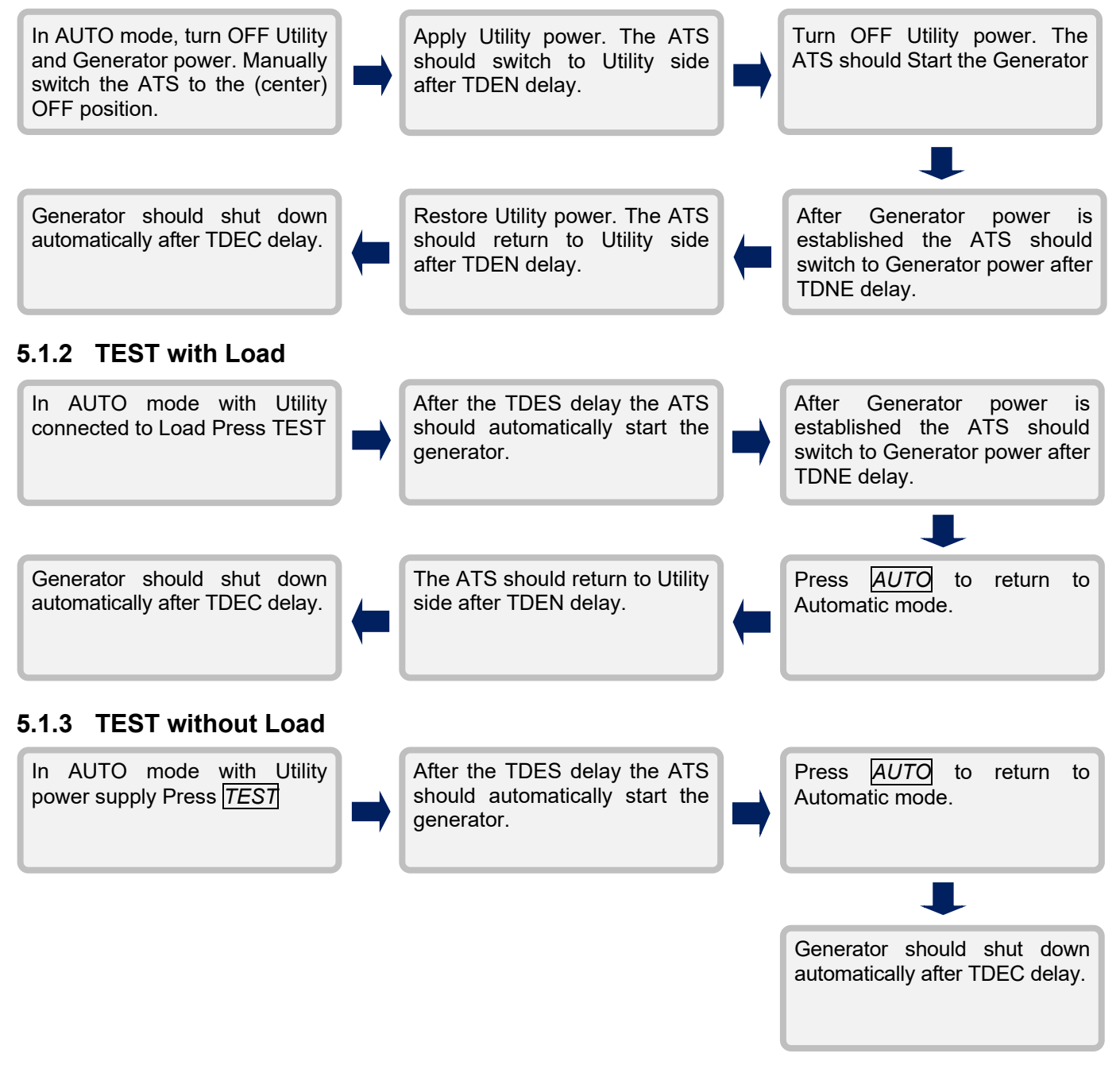

#### 5.2 Manual Transfer Knob

The Manual Transfer Knob turns only in clockwise direction to force transfer of the switch position – unless in AUTO mode and status of power inputs changes.

#### 5.3 Safety Lock

The Safety Lock is an override device. Once it is locked the following functions will become ineffective.

- 1. The manual operation handle will not operate and the switch will be held in current position.
- 2. All protection functions and panel buttons on the controller will be disabled.

Refer to the drawings below :

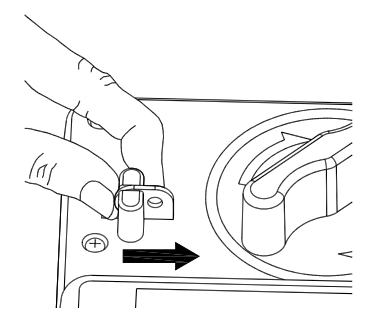

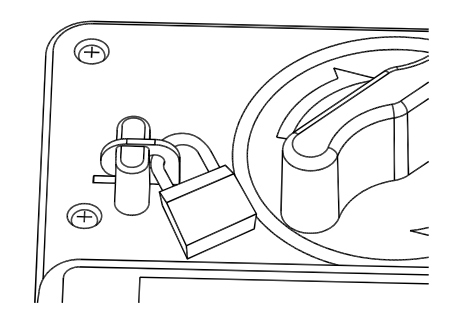

Step 1 : Push the safety lock inward

Step 2 : Use a padlock to secure the lock in a closed position

#### 5.4 Power lead terminal

The BTB power lead terminal is mainly used for adding the power lead of electrical equipment, the assembly method is shown in below figure.

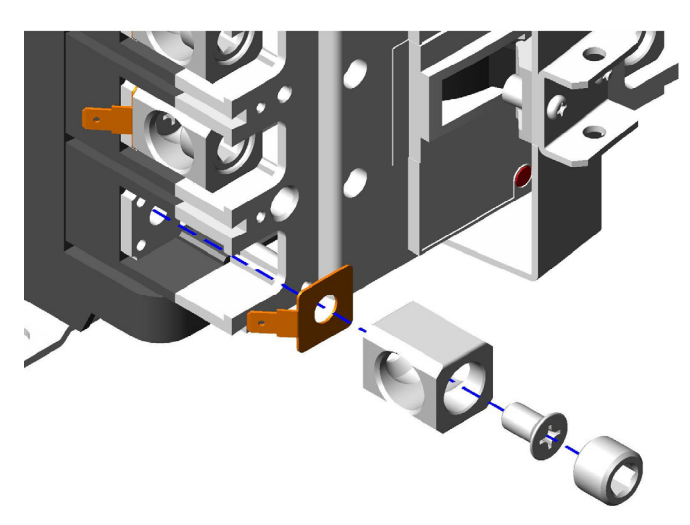

#### 

- The locking torque between the US standard terminal (LUG) of the main wiring and the copper busbar is 25 N-m. The temperature in full-load will rise too high if the locking torque is insufficient, this may cause abnormal tripping or damage the ATS equipment.
- 2. The rated current of lead terminal is 5A.
- 3. No need to install the lead terminal if there is no demand for additional power leads.

#### **SECTION 6 : PRODUCT INTRODUCTION**

#### 6.1 Display Parameters

- Graphic display of switch status
- Utility power All Phase Voltage and Frequency
- Generator power All Phase Voltage and Frequency
- Analog meter for load side voltage or frequency
- Fault Message and Warning Display

#### 6.2 Monitoring Protection

- Utility power All Phase Over/Under Voltage and Loss of Phase Protection
- Generator power All Phase Over/Under Voltage and Loss of Phase Protection
- Utility power Over / Under Frequency Protection
- Generator power Over/Under Frequency Protection
- Transfer Failure Warning
- Breaker Tripped Warning (Class CB only)

#### 6.3 Electrical Characteristics

| ITEM                                             | SPECIFICATION        |
|--------------------------------------------------|----------------------|
| Operating Voltage                                | Refer to Model No.   |
| AC Power Frequency                               | 50/60 Hz             |
| Remote Start Terminals<br>capacity               | 7 Amp @ 250 Vac Max. |
| Utility power auxiliary<br>contact capacity      | 3 Amp @ 250 Vac Max. |
| Generator power<br>auxiliary contact<br>capacity | 3 Amp @ 250 Vac Max. |
| TDNE Time Delay<br>Normal to Emergency           | 0 – 250 seconds      |
| TDES Time Delay<br>Engine Start                  | 0 – 15 seconds       |
| TDEN Time Delay<br>Emergency to Utility          | 0 – 999 seconds      |
| TDEC Time Delay<br>Engine Cool-down              | 0 – 250 seconds      |
| TDOF Time Delay in the<br>OFF Position           | 0 – 99 seconds       |
| Static Power<br>Consumption                      | Below 3W             |
| Operating Temperature                            | -20 to +60 °C        |
| Relative Humidity                                | Below 90%            |

#### 6.4 MCCB Rated Current, Rated Breaking Capacity and Weight

|                 | MCCB Rated Current, Rated Breaking Capacity and Weight |                                 |           |             |       |       |             |  |  |  |
|-----------------|--------------------------------------------------------|---------------------------------|-----------|-------------|-------|-------|-------------|--|--|--|
| No. of<br>Poles | Rated<br>Insulation                                    | Rated Current (A)<br>Ambient    | R:<br>IEC | Weight (KG) |       |       |             |  |  |  |
|                 | Voltage Ui (V)                                         | oltage Ui (V) Temperature 40 °C | 220/240 V | 380/415 V   | 440 V | 550 V |             |  |  |  |
| 2P              | 690                                                    | 100 / 250                       | 50/25     | 30/15       | 25/13 | 20/10 | 5.1 Kg ± 2% |  |  |  |
| 3P              | 690                                                    | 100 / 250                       | 50/25     | 30/15       | 25/13 | 20/10 | 5.6 Kg ± 2% |  |  |  |
| 4P              | 690                                                    | 100 / 250                       | 50/25     | 30/15       | 25/13 | 20/10 | 6.8 Kg ± 2% |  |  |  |
| 2P              | 690                                                    | 400                             | 50/25     | 30/15       | 25/13 | 20/10 | 7.0 Kg ± 2% |  |  |  |

### SECTION 7 : TRIP RESET (Class CB only)

When an MCCB trips because of overload or short-circuit, it will not automatically reset. Engineering personnel must remove the cause of failure then perform the steps below to reset the tripped MCCB.

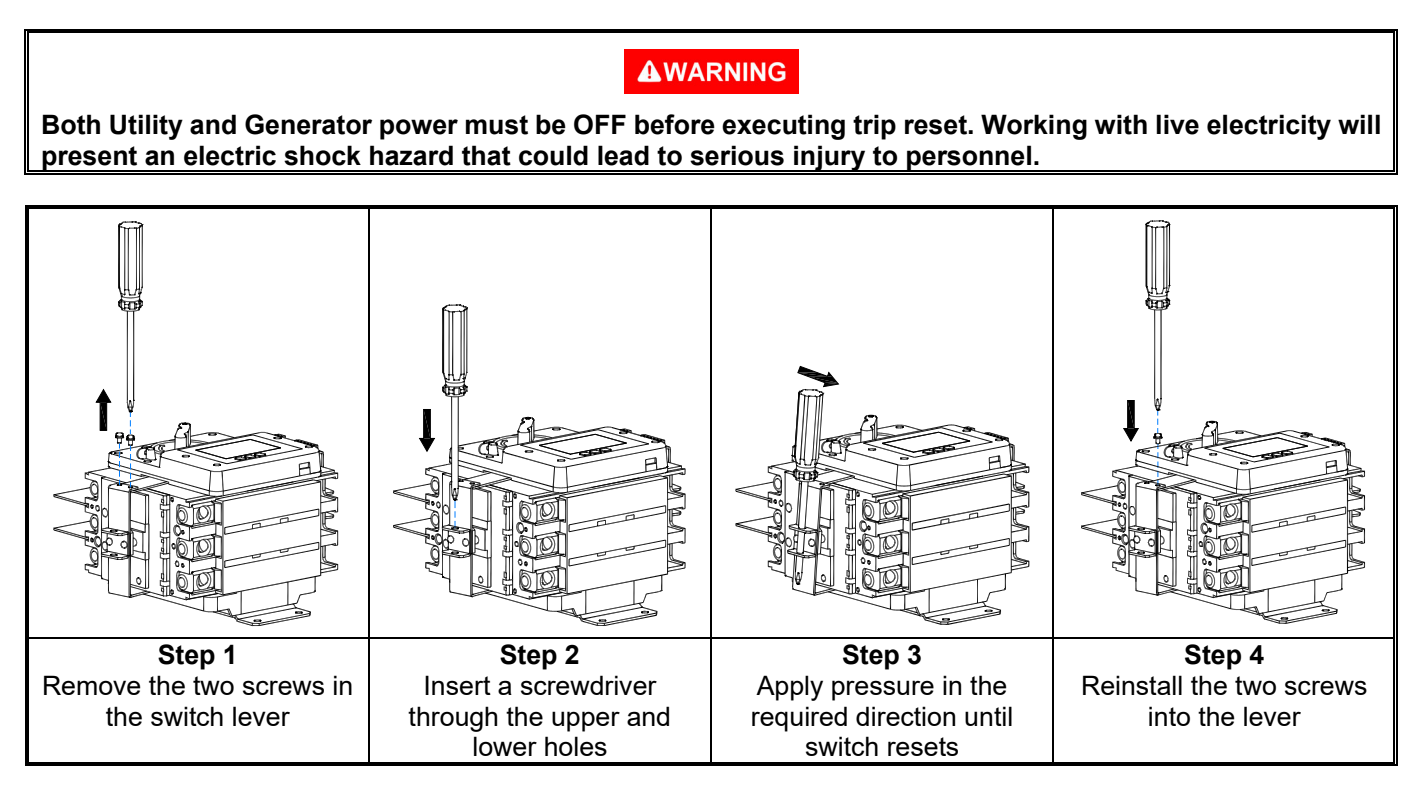

#### **SECTION 8 : OPTIONAL ACCESSORIES**

- 1. Modbus-RTU communication module (KCU-05) Refer to KCU-05 User Manual for installation instructions.
- 2. Modbus-TCP communication module (KCU-07) Refer to KCU-07 User Manual for installation instructions.
- 3. SNMP communication module (KCU-06) Refer to KCU-06 User Manual for installation instructions.
- 4. Ethernet (Dynamic IP) Communication Module (KCU-31) Refer to KCU-31 User Manual for installation instructions.
- 5. Wi-Fi Communication Module (KCU-41) Refer to KCU-41 User Manual for installation instructions.
- 6. KCU communication module cable (1 meter).
- 7. CTM-25 current transformer (CT) & Communication Module.

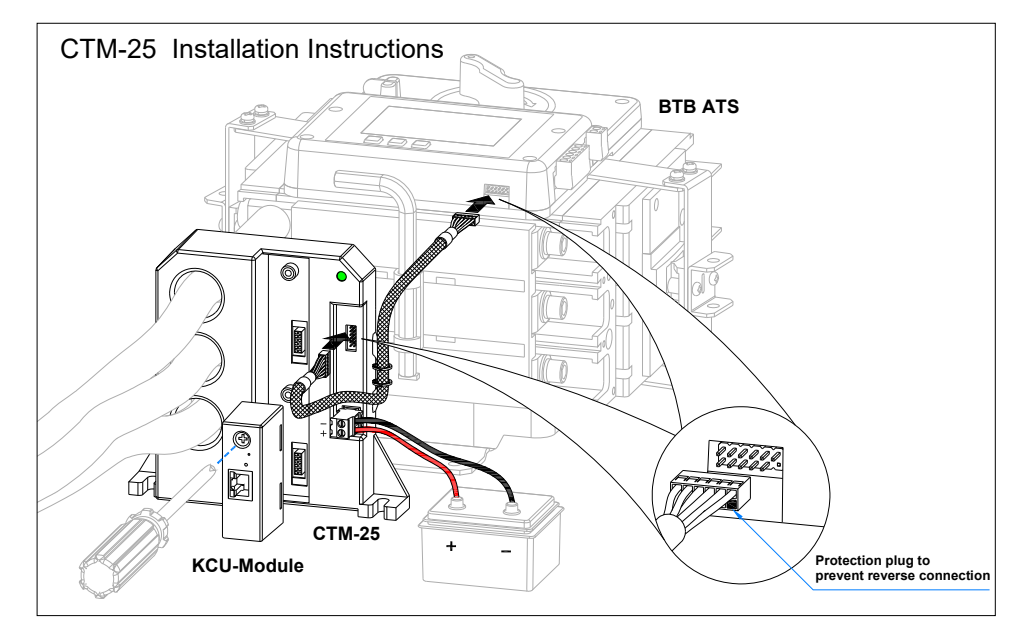

#### 

When an optional communication module is used with the Automatic Transfer Switch can enable remote control and monitoring of ATS status and also start the generator unit. When using a remote communication module it is necessary to follow the instructions below, otherwise it could lead to injury to personnel or death :

- 1. The generator should be surrounded by a protective fence.
- 2. A permanent warning sign must be posted clearly to alert personnel. The warning sign should convey that "Generator could start at any time".
- 3. When servicing or working around the ATS or generator the ATS safety lock should be latched and the generator controller in the (OFF) mode to ensure the safety of personnel.

#### NOTICE

It is recommended to use the battery to provide operating power to remote communication modules connected to the BTBxxxxD type ATS to avoid the situations where the remote communication function is lost because the Utility power supply has been cut off but the standby generator set has not yet started.